## インターネット / ルート検索

インターネットを使用すると、行きたい場所の地図や行くルートなどを予め調べることができる ので大変便利です。今回は東京・上野での蕎麦屋さんへのルートなどを例にして学習しましょう。 1.ソフト起動:「スタート」から「インターネットエクスポーラー(Internet Explorer)」を起動します。 ルート検索のために、次のホームページを開きます。 <u>http://www.yahoo.co.jp</u> 2. ルート検索のしかた: 下図のホームページ画面左側の「地図」をクリックし検索を進めます。

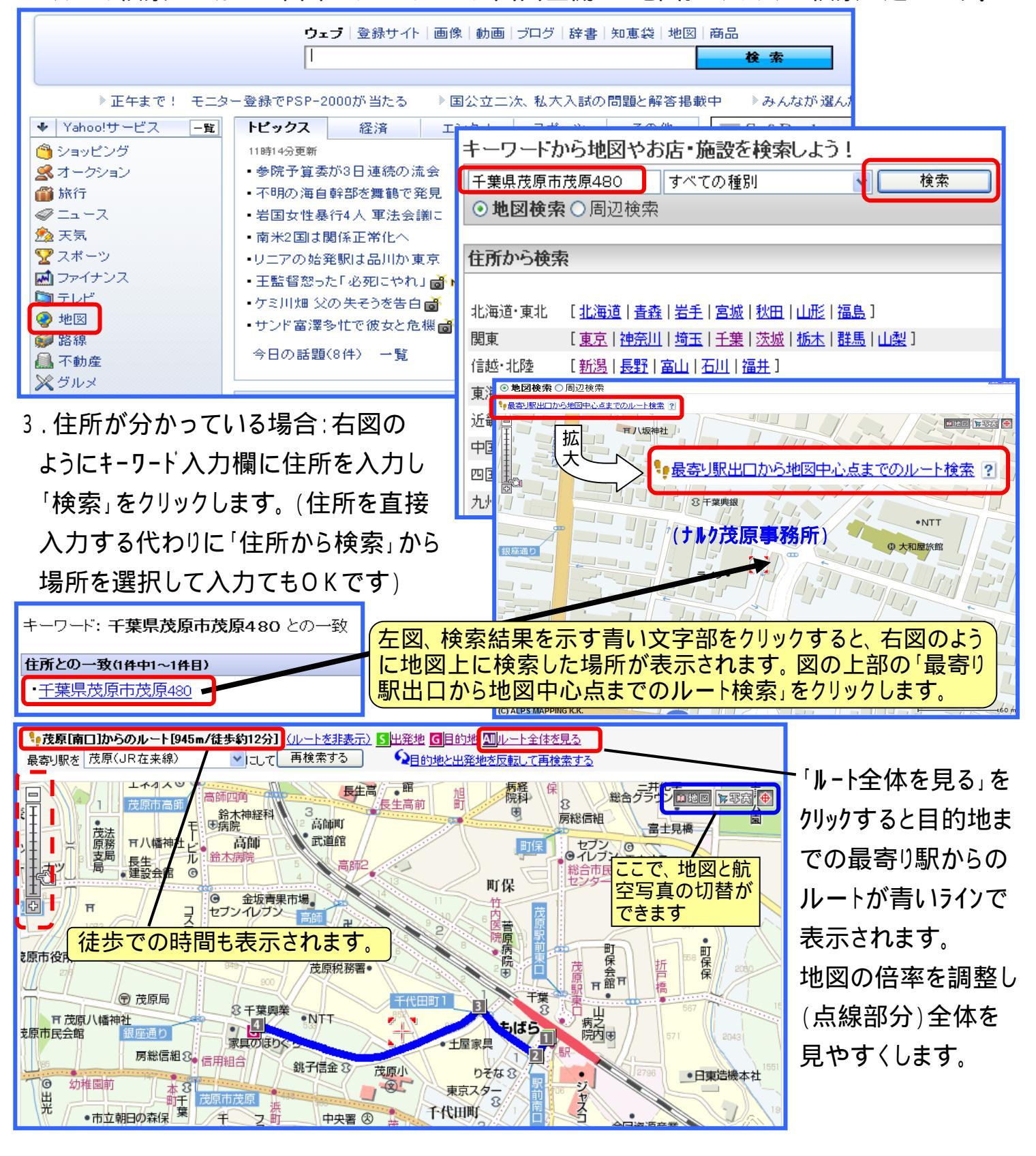

[ インターネット / ルート検索 ]

- 1/2 -

- 4.目的地の種類で探す場合:地図検索で目的地の「種類」を指定して場所とルートを探します。
- (例)上野の蕎麦屋探し:前頁の地図検索の入力欄に、場所のキーワード「上野」を入れ、その右 の種類の別を指定する欄では、矢印部をクリックしてリストを表示させ、その中から適当なもの を指定します。ここでは「飲食店」を選択しておき「検索」をクリックします。検索結果のリストが

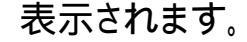

キーワード: **上野** との一致

 キーワードから地図やお店・施設を検索しよう!

 上野
 飲食店
 検索

## 日本国内のラントマークとの一致(146件中41~60件目)

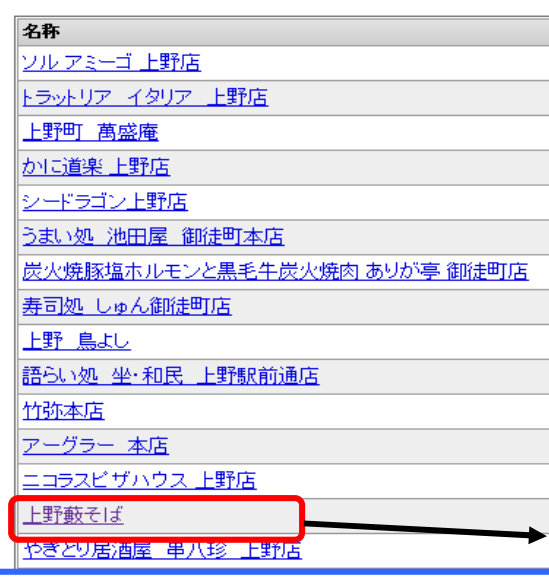

「最寄り駅出口から地図中心点 までのルート検索」をクリックしてルート を表示させ、更に「ルート全体を 見る」をクリックし、地図倍率調整 などを行なって見やすくします。

- 5.目的地の名前で探す:公共の 施設やよく利用される施設は、 名前で探すことができます。
- (例)「千葉マリンスタシアム」へのルート: 地図検索のキーワード入力欄に 「千葉 マリン」と入れ、「検索」を クリックします。結果がリスト表示 されるので目的地を選択します。 「最寄り駅出口から地図中心点 までのルート検索」をクリックして 必要に応じ倍率調整をします。

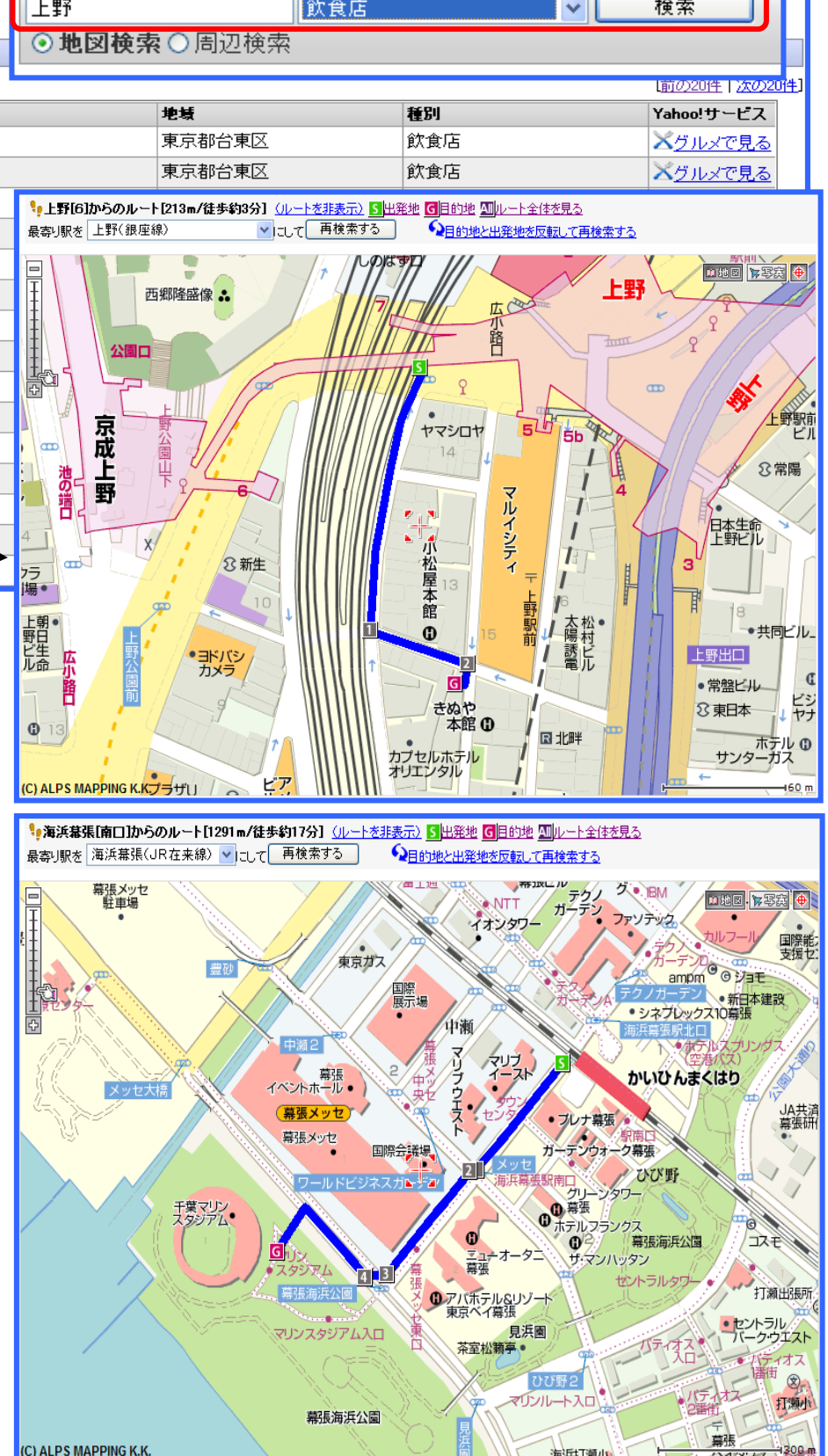

[ インターネット / ルート検索 ]